# Shopee广告充值网页版操作指引

Shopee网页版充值步骤如下:

#### 1. 打开付费广告<u>充值页面链接</u>

### 虾皮付费广告充值表

在本应用进行的充值无需填写问卷,在本页面完成充值后等待广告金到账即可

店铺账号 (如shopeelizi.my, 部分台湾店铺无tw后缀)

充值金额 (美金)

| 店铺名称1  | 店铺1充值金额  |
|--------|----------|
| 店铺名称2  | 店铺2充值金额  |
| 店铺名称3  | 店铺3充值金额  |
| 店铺名称4  | 店铺4充值金额  |
| 店铺名称5  | 店铺5充值金额  |
| 店铺名称6  | 店铺6充值金额  |
| 店铺名称7  | 店铺7充值金额  |
| 店铺名称8  | 店铺8充值金额  |
| 店铺名称9  | 店铺9充值金额  |
| 店铺名称10 | 店铺10充值金额 |
|        |          |

(1) 如填写此表单过程中有任何问题,请联系您的虾皮客户经理

(2) 若需查看教程, 请点击 帮助

去支付

2. 点击下方黄色<mark>"PayPal"</mark>按钮,进行充值。

支付信息确认

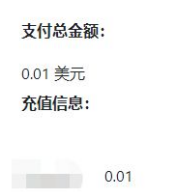

请确认以上信息正确无误!然后点击下方按钮付款。

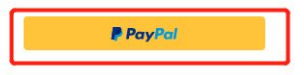

3. 输入你的PayPal账号密码登陆

| PayPal结账 - 登录 - Goo                   | gle Chrome — 🗆 X                        |
|---------------------------------------|-----------------------------------------|
| https://www.sandb                     | iox.paypal.com/checkoutnow/butto        |
| PayPal                                |                                         |
| 登录PayPal                              |                                         |
| mikezhu@www.c                         | om                                      |
| ••••••                                |                                         |
| PayPal                                | 登录                                      |
| ip rayrai                             | 无法登录?                                   |
| 没有找到安全的PayPal浏览器?我们将帮助您重<br>启窗口以完成付款。 |                                         |
| <u>#送</u>                             | 用借记卡或信用卡付款                              |
| 取消并返回到Alfredo Ban<br>规则 条款 降私权        | co's Test Store<br>意见反馈 © 1999 - 2018 🔒 |
|                                       |                                         |

4. 选择一个PayPal账户中的银行卡进行付款

| 🥊 PayPal Checkout - Review your payment - Googl — 🔲 🗙                                                                          |
|----------------------------------------------------------------------------------------------------|
| https://www.sandbox.paypal.com/checkoutnow?butto                                                                               |
| 1 Main St, San Jose, CA 95131 United States                                                                                    |
| Pay with Manage >                                                                                                    |
|                                                                                                    |
| PREFERRED                                                                                                    |
| C 🏛 CREDIT UNION 1 x-0957                                                                                                    |
| Visa x-0939                                                                                                    |
| + Add a debit or credit card                                                                                                   |
| 没有找到安全的PayPatituteRate 我们将得助您算<br>启窗口以受政付款。 Apply for PayPal Credit<br>PayPal Credit,<br>Subject to credit approval. See terms |
| View PayPal Policies and your payment method rights.                                                                           |
| Continue                                                                                                    |
| You'll be able to review your order before you complete your purchase.                                                         |
| The merchant requires your billing address to complete this payment                                                            |

5. PayPal页面付款完成后页面会自动跳转支付完成,同时你的PayPal注册邮箱会收到付款 完成的邮件。

| 支付已完成                                                                                                  |  |
|----------------------------------------------------------------------------------------------------|--|
| <b>支付信息:</b><br>(1) 订单ID: PAY-1C260829RM707954BLP3GSMY                                                 |  |
| (2) Stylfact, paypai<br>(3) 邮箱mikezhu@wwww.com<br>(4) 金额:0.10                                          |  |
| 对于新加坡站点的店铺,我们将在三个工作日(不包含新加坡公众假日)内为您 完成充值;对于非新加坡站点的店铺,我们将在下一个工作日(不包含各地区<br>公众 假日)内为您完成充值。如果您有任何疑问,请联系虾皮 |  |
| S Shopee                                                                                               |  |

为了减少卖家在购买付费广告及活动资源包过程中的汇率损失。在此分享给卖家一个汇款 时的小TIPS。

整体分为两部分:

#### 第一部分:网页版充值付费广告把 Paypal 汇率结算改为银行汇率结算

- 1.1 微事云-虾皮付费广告充值表-去支付-点击Paypal支付按钮
- 1.2 选择支付的银行卡(信用卡/借记卡)-点击继续
- 1.3 继续点击 查看兑换选项
- 1.4 选择USD支付

#### 第二部分:Paypal汇款时更改具体的兑换方式为"向发卡机构兑换"(注意:Paypal汇款 目前只用于活动资源包的购买)

- 2.1 打开Paypal"付款与收款"界面
- 2.2 输入具体需转账的金额
- 2.3 选择付款的银行卡
- 2.4 选择兑换货币的方式为"向发卡机构兑换"

\_\_\_\_\_

# 第一部分:网页版充值付费广告把 Paypal 汇率结算改为银行汇率 结算

具体步骤如下:

1.1 微事云-虾皮付费广告充值表-去支付-点击Paypal支付按钮

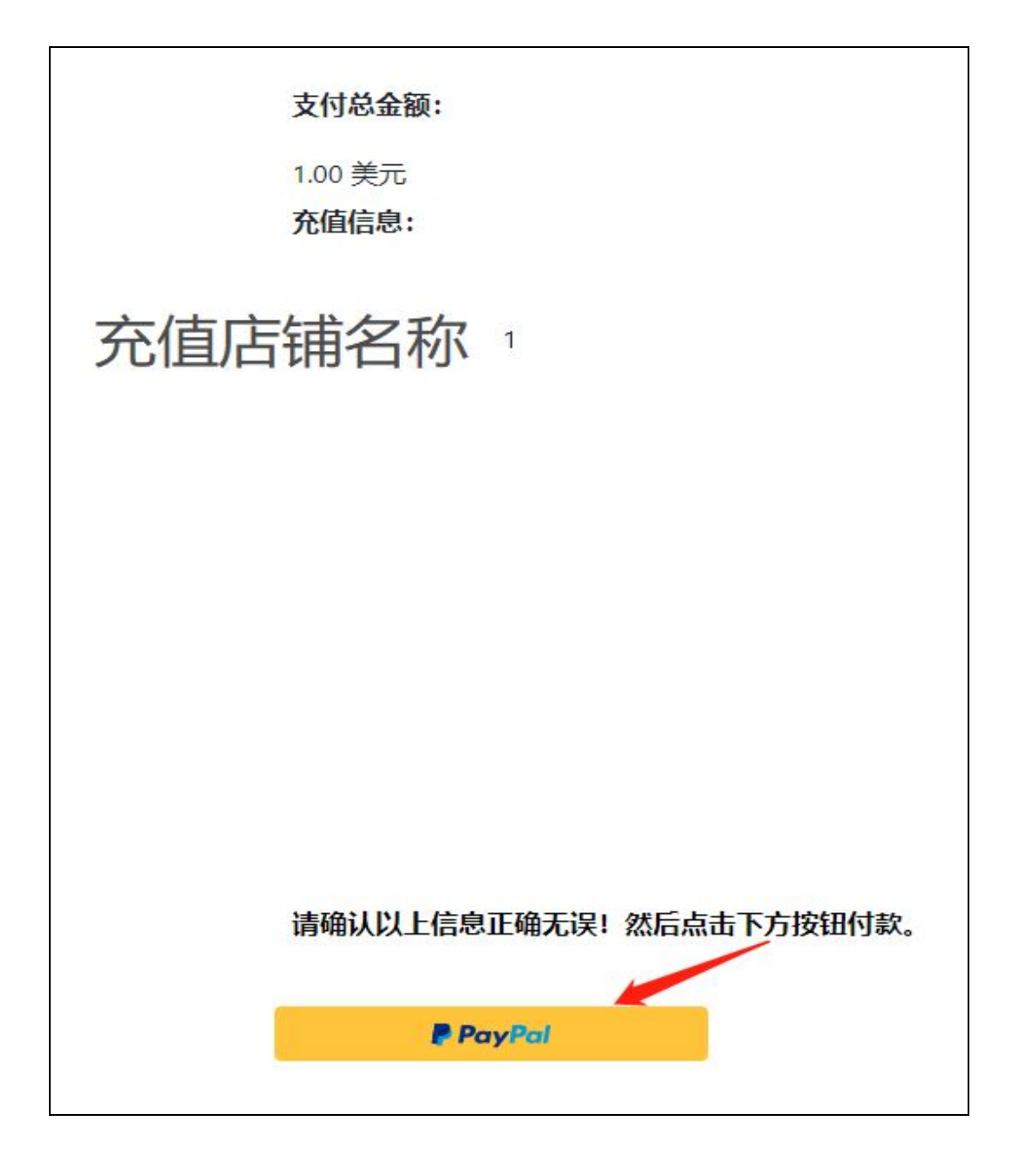

## 1.2 选择支付的银行卡(信用卡/借记卡)-点击继续

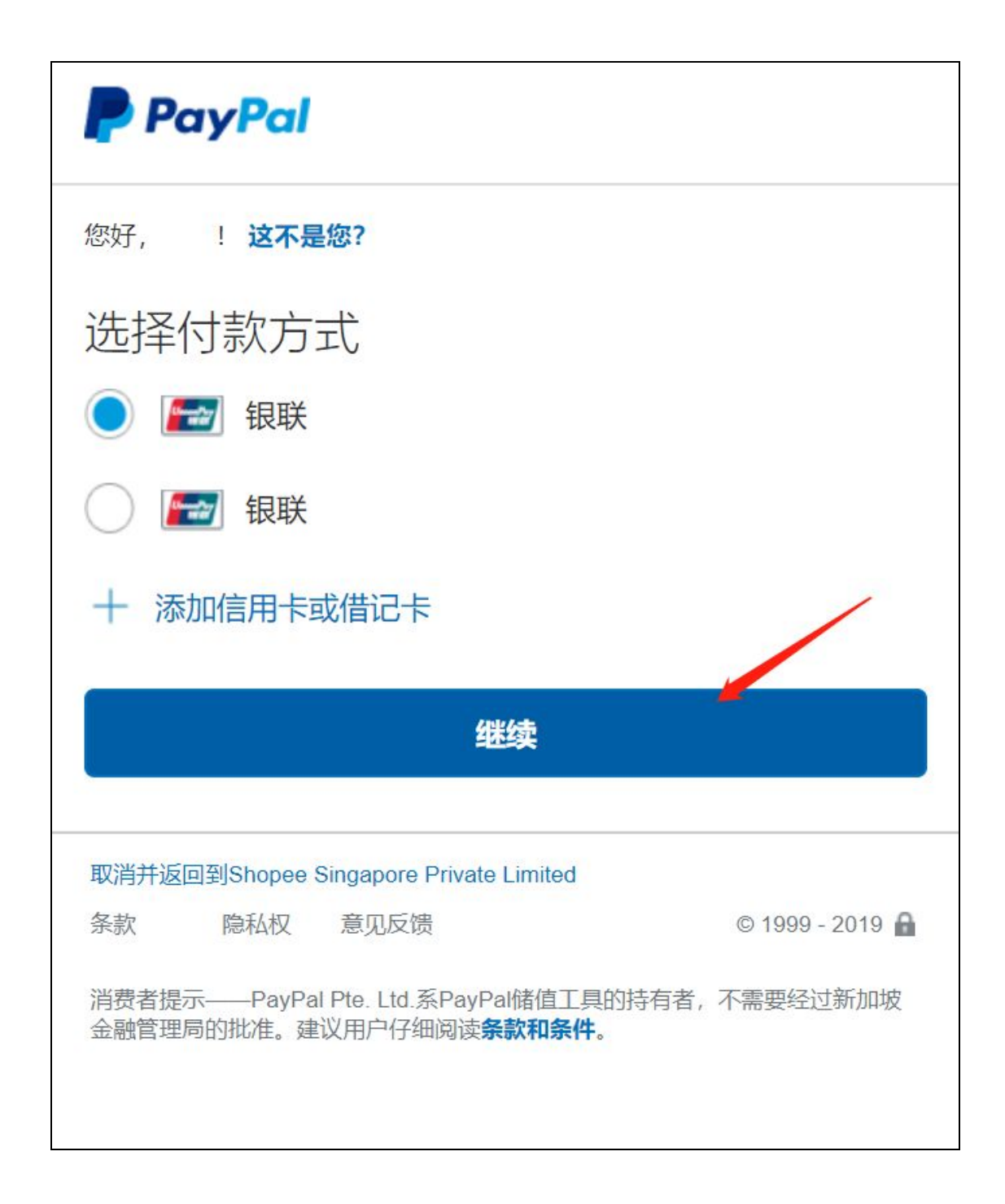

# 1.3 继续点击 **查看兑换选项**

| PayPal                          |                             |
|---------------------------------|-----------------------------|
| 您好! 这不是您?                       |                             |
| 发送到                             | 更改〉                         |
| 付款方式                            | 更改〉                         |
| Union Pay                       |                             |
| 将此卡设为我的首选付款方式                   |                             |
| PayPal汇率:1                      | CNY = 0.14377 USD<br>查看兑换选项 |
| 继续                              |                             |
| 您可以在完成购物前核对您的订单。                |                             |
| 该交易将在您的对账单上显示为PayPal*SHOPEESING | A.                          |

1.4 选择USD支付-下面会出现一行红色的小字:"您的发卡机构将决定币种兑换汇 率以及他们可能会收取的费用。如需了解最终金额,请查看您的对账单" 即选择 银行汇 率支付。

![](_page_7_Picture_1.jpeg)

点击 使用USD付款 即可。

# 第二部分: Paypal汇款时更改具体的兑换方式为"向发卡机构兑换" (注意: Paypal汇款目前只用于活动资源包的购买)

具体步骤如下:

2.1 打开Paypal"付款与收款"界面

![](_page_8_Picture_3.jpeg)

选择 "为商品或服务付款"

在"邮箱地址或姓名"中输入"<u>sps@garena.com</u>"并点击"下一步"

![](_page_9_Picture_1.jpeg)

2.2 输入具体需转账的金额

| sps@garena.com     |  |
|--------------------|--|
| <sup>\$</sup> 1.00 |  |
| USD ~              |  |
| 店铺名称+package类型     |  |
|                    |  |

输入正确转账金额并在备注中填写"店铺名称+活动资源包类型"后点击"继续"

2.3 选择付款的银行卡

| 您希望如何付款?                      |     |
|-------------------------------|-----|
| 中国银联信用卡•••• 将此设为我的首选付款方式 了解详情 |     |
| ● 中国银联借记卡 ••••                |     |
|                               | +新卡 |
| 下一步                           |     |

选择支付所使用的银行卡后点击"下一步"

2.4 选择兑换货币的方式为"向发卡机构兑换"(<mark>特别关键</mark>)

![](_page_11_Figure_1.jpeg)

点击"通过Paypal兑换货币"后面的 "更改" 选项

## 此时会出现**两个选项**

![](_page_12_Figure_1.jpeg)

## 请您选择"向发卡机构兑换"以获得更优惠汇率

点击**下一步**,页面会显示"通过卡兑换货币",并且下面会出现一行小字"汇率 由信用卡或借记卡发卡机构确定",说明已经更改成功。

如下图所示:

| 您的付款方式是                           | >           |
|-----------------------------------|-------------|
| 中国银联 信用卡 ••••                     | \$ 1.00 USD |
| 更改付款方式                            |             |
| 您将支付                              | \$ 1.00 USD |
| 通过卡兑换货币                           | 更改          |
| 汇率由信用卡或借记卡发卡机构确定,最终金额将显示在您的卡对账单上。 |             |
| 如需了解详情,请参阅我们的《用户协议》。              |             |
| 立即发送付款                            |             |

最后点击"**立即发送付款**"完成汇款。